## Windows 10 言語設定マニュアル

## 2016年10月21日

神戸大学 情報基盤センター

## 改訂履歴

| —   | 改訂日         | 改定内容    |
|-----|-------------|---------|
| 第1版 | 2015年12月1日  | 新規作成    |
| 第2版 | 2016年10月21日 | 外部リンク修正 |
|     |             |         |
|     |             |         |
|     |             |         |
|     |             |         |
|     |             |         |
|     |             |         |

Windows 10での言語の設定方法について説明します。

言語の設定方法については、Microsoft社の下記ページも参照してください。

 言語パック https://support.microsoft.com/ja-jp/help/14236/language-packs

| 操作画面                                                                                                    | 操作手順                                       |
|----------------------------------------------------------------------------------------------------|--------------------------------------------|
| 同 エクスプローラー<br>◎ 設定<br>① 電源<br>証 すべてのアプリ<br>■<br>● □ ■                                                      | 手順1<br>画面左下のスタートボタンをクリッ<br>クし,「設定」をクリックする。 |
| 設定<br>システム<br>ディスプレイ、通知、アプリ、<br>電源<br>アパイス<br>Bluetooth、 プリンター、マ<br>ウス<br>アパイス<br>Bluetooth、 プリンター、マ<br>ウス | 手順2<br>「時計と言語」をクリックします。                    |

| į                                                                                                    | 操作手順                                                                                                    |                                                             |
|----------------------------------------------------------------------------------------------------|----------------------------------------------------------------------------------------------------|-------------------------------------------------------------|
| <ul> <li>↓ 設定</li> <li>▶ 時刻と言語</li> <li>日付と時刻</li> <li>地域と言語</li> <li>音声認識</li> <li>□本</li> <li>三語</li> <li>言語</li> <li>言語を追ば</li> <li>+ 1</li> <li>(子 雪)</li> </ul>                                                                                                    | は地域<br>やアプリでは、お住まいの国または地域に対応したコンテンツを提<br>に、この情報を利用することがあります                                                                                                    | 手順3<br>「地域と言語」をクリックし,「言<br>語を追加する」をクリックします。                 |
| <ul> <li>← 設定</li> <li></li></ul>                                                                                                    | AarjelSaemiengiele<br>南サーミ語<br>日本語<br>日本語<br>DavviSámegiella<br>北サーミ語<br>Íslenska<br>アイスランド語                                                                                                    | 手順4<br>追加したい言語をクリックします。                                     |
| 中央アトラス タマジット語 (ティフィナグ)<br>← 設定<br>ENGLISH<br>English (Ireland)<br>英語 (アイルランド)<br>English (India)<br>英語 (インド)<br>English (Australia)<br>英語 (オーストラリア)<br>English (Canada)<br>英語 (カナダ)<br>English (Caribbean)<br>英語 (カリカ)<br>English (Jamaica)<br>英語 (ジャマイカ)<br>English (Singapore)<br>英語 (シンガポール) | English (New Zealand)<br>英語 (ニュージーランド)       English (Philippines)<br>英語 (フィリビン)       English (Belize)<br>英語 (パリーズ)       English (Belize)<br>英語 (マレーシア)       English (Malaysia)<br>英語 (マレーシア)       English (United Kingdom)<br>英語 (英国)       English (South Africa)<br>英語 (南アフリカ)       English (United States)<br>英語 (米国) | 手順5<br>地域のバリエーションがある言語を<br>選択した場合は、追加したい言語<br>(地域)をクリックします。 |

| 操作画面                                                                                                  | 操作手順                                             |
|----------------------------------------------------------------------------------------------------|--------------------------------------------------|
| 言語<br>言語を追加すると、その言語での読み書きができるようになります<br>+ 言語を追加する                                                     | 手順6<br>追加した言語をクリックし,「オプ<br>ション」をクリックします。         |
| <ul> <li>日本語<br/>Windows の表示言語</li> <li>English (United States)<br/>言語パックをインストールしました</li> </ul>       |                                                  |
| <ul> <li>English (United Kingdom)</li> <li>言語パックを使用できます</li> <li>既定値として設定する</li> <li>オプション</li> </ul> |                                                  |
| <ul> <li>← 設定</li> <li>         ENGLISH (UNITED KINGDOM)     </li> </ul>                              | 手順7<br>「言語パックのダウンロード」下の<br>「ダウンロード」をクリックしま<br>す。 |
| 言語のオプション<br>言語パックのダウンロード<br>ダウンロード<br>手書き入力 (22 MB)<br>ダウンロード                                         |                                                  |
| ← 設定   ENGLISH (UNITED KINGDOM)                                                                       | → Mo<br>インストールが完了したら,画面左<br>上の「←」をクリックします。       |
| 言語のオプション<br>言語パックをインストールしました<br>手書き入力 (22 MB)<br>ダウンロード                                               |                                                  |

| 操作画面                                                                                                | 操作手順                                              |
|----------------------------------------------------------------------------------------------------|---------------------------------------------------|
| 言語<br>言語を追加すると、その言語での読み書きができるようになります<br>十 <sup>言語を追加する</sup>                                        | 手順9<br>追加した言語をクリックし,「既定<br>値として設定する」をクリックしま<br>す。 |
| 日本語<br>A字 Windows の表示言語                                                                             |                                                   |
| <ul> <li>English (United Kingdom)</li> <li>言語パックをインストールしました</li> <li>既定値として設定する オプション 削除</li> </ul> |                                                   |
|                                                                                                    |                                                   |
| 言語                                                                                                  | 言語の変更を有効にするにはサイン<br> アウトする必要があります。                |
| 言語を追加すると、その言語での読み書きができるようになります<br>+ 言語を追加する                                                         | 再度, サインインすると, 表示言語<br>が変更されます。                    |
| English (United Kingdom)     次回のサインイン以降に表示言語となります                                                   |                                                   |
| ● 日本語<br>A字 Windows の表示言語                                                                           |                                                   |
|                                                                                                    |                                                   |